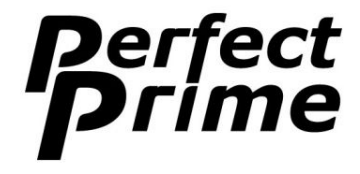

#### 携帯用プライムカプセル データロガー

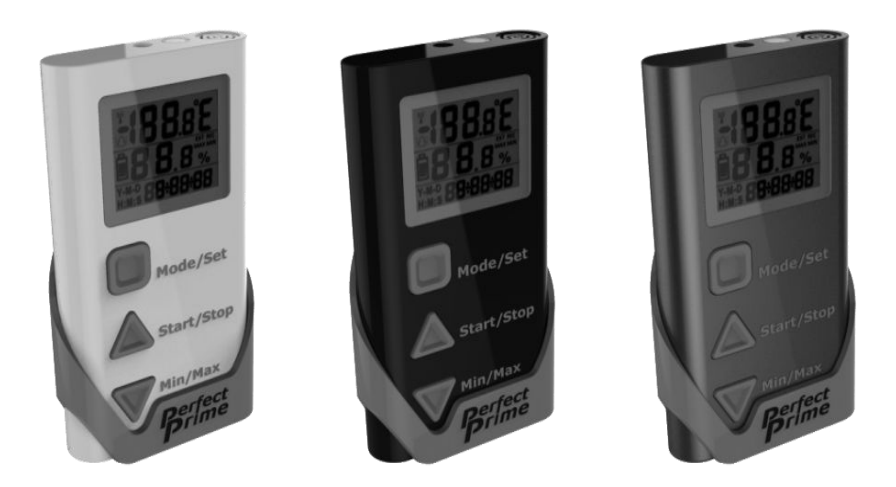

この写真に載せられている商品はあくまで参考です。

# 特性:

#### 2016 年 3 月 改訂版

- 簡単に使用できる LCD ディスプレイ / データのレビュー
- データロガーは、PC ソフトのセットアップなしでの開始が可能
- 外付けプローブにより複雑なアクセス監視が可能
- LCD ディスプレイと外付けプローブ(別売品)により「囲い込み」監視を容易に
- 消費者や商用アプリケーションのための小型要因設計
- PC データのアップロード用のマイクロ USB コネクタ
- 小型で出荷が容易の単 4 電池を使用

#### 商品登録への URL:

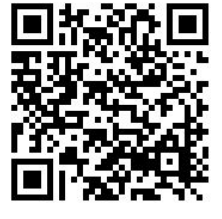

1

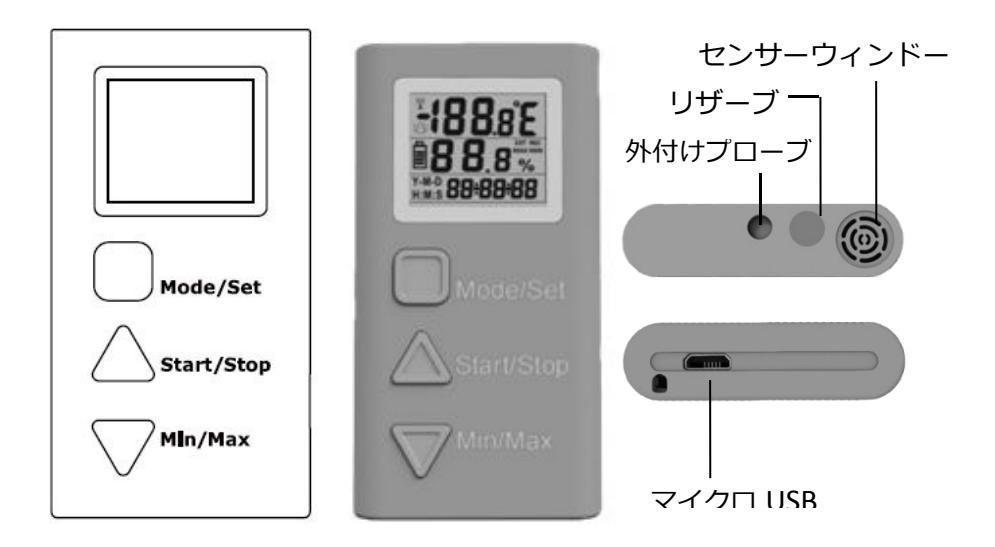

操作キー:

モード / セット (Mode / Set) スタンバイ状態にて、最新のデータやステータスを確認する際に使用 データディスプレイモードで、摂氏か華氏を選択する際に使用 操作モードの変更入力をする際は、このキーを 5 秒間押し続ける

## スタート / ストップ (Start / Stop)

マニュアルセットアップ及びパソコンソフトへのログの開始後は、データロガーの開 始時に「スタート」を押す モードや日付/時刻の設定の際は「上へ移動」としての操作キーとして使用

### 最小 / 最大 (Min / Max)

データディスプレイモードの際、温度と湿度の「最小 (Min) 」の「最大 (Max)」を表示する際に使用

モードや日付/時刻の設定時に「下へ移動」操作キーとして使用

# LCD ディスプレイ:

1 列目:温度データ - 華氏 / 摂氏のサイン
2 列目:バッテリー状態を示すアイコン / 湿度データ
- 外付けプローブ / 記録 / 最大・最小アイコン
3 列目:日付 / 時刻の表示アイコンと表示

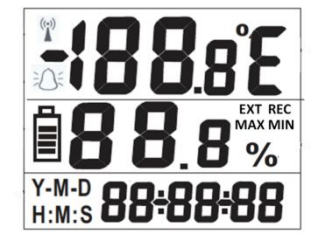

## 操作方法 — まず始めに

1. プライムカプセルの後ろにあるカバーを開け、単 4 電池を 2 つ挿入してください。 (入れる乾電池の向きにご注意ください)

- 乾電池の挿入後、データロガーは初期化され、現在の温度と湿度を表示しながら、 LCD が 60 秒間オンになります。その状態からオフに切り替わったのち、スタンバ イ状態に入ります。現在の指数表示のため、モード / セット (Mode / Set)を少しの 間押してください。20 秒後にスタンバイ状態に入ります。

2. データのログ前の設定の次のステップとして、プライムカプセルのセットアップ方 法が 2 種類ございます。それらが「PC での設定」と「マニュアル設定」になります。

### 注意事項:

1. プライムカプセルは、内部に時計が仕掛けられており、正しい日時に設定する必要 があります。設定の際は、PC シンクソフトか、マニュアル設定「P5」 – 時間セッテ ィング・モード(下記参照)をご使用ください。

2. プライムカプセルがデータのログに向けてセットアップされたのち、スタンバイ状態(LCD はオフ状態)となります。

3. 現在の記録の指数及び記録表示のため、モード / セット (Mode / Set) を少しの間 押してください。20 秒後にスタンバイに入り、「データ表示モード」となります。

### PC での設定

PC のシンクソフトが稼働している PC にプライムカプセルを接続してください。
PC とプライムカプセル時計の日付 / 時刻を同一にするために「時間設定 (SET TIME)」を押してください。(PC のシンクソフトでは Windows 基盤の PC が必要です)
PC ソフトの中にて、設定パラメータ・ダイアログボックスを取り出すために、PC のシンクソフト上の「設定パラメータ (SET PARAM)」ボタンを押してください。
対応するデータのログのパラメータを入力してください:

- 記録間隔(各データログの時間間隔)

- 合計記録(記録の最大数は 21,000 となっております。)

- 即時 / マニュアル(データのログは直ちに開始するか、ロガーのスタートボタン を押す)

### マニュアル設定

プライムカプセルは、 データログのあらかじめの設定が可能なモードが 4 つ、時間 設定モードが 1 つ、及びフリーラン / デモモード 1 つが挿入されている設定済みモ ードが 6 つ備え付けられております。

| モード | 操作                 |
|-----|--------------------|
| P1  | 設定データログ - 1 分間隔    |
| P2  | 設定データログ - 15 分間隔   |
| P3  | 設定データログ - 30 分間隔   |
| P4  | 設定データログ - 1 時間間隔   |
| P5  | データロガークロックの設定日付/時刻 |
| P6  | フリーラン設定/デモ操作       |

### P モードの選択

- モード / セット(MODE/ SET)のボタンを5秒間押し続けてください。マニュ アルでのセットアップが開始されます。 - LCD が P"X"を表示します。以前の状態に応じて"X"は 1~6 間になります。 - 適切な P モードまで到着した後は、「上」または「下」矢印キーで、P6 と P1 の間をスクロールすることができます。 モード / セット (MODE / SET) のボタ ンを 5 秒間押し続けると、対応する P モードが入力されます。

## 設定済みデータのログモード (P1, P2, P3, P4)

あらかじめ設定された 4 つのデータのログモードにつきましては、温度と湿度の データが以下の時間間隔にて記録されます。

- P1:1分/P2:15分/P3:30分/P4:1時間

LCD ディスプレイは、約 5 秒経つとオフになります。このモードの設定後は、電気節約のため、そのままオフ状態になります。

(以前にセットされたログ・モードを選択及び入力をした場合、以前の温度や湿度のデータが全て 消去されます。したがって、現在のデータの保存が必要な場合、それを PC にアップロードし保管 しておくことが必要です。)

## 時間設定マニュアルでの時間設定モード (P5)

電池が挿入された後、プライムカプセルの内部時計が 2014/1/1(日付) 00:00:00(時間)から開始されます。内部時計は手動で P5 モードか PC シンク ソフトを使用することで調整が可能です。

P5 モードへ入力後、日付と時刻の桁調整を行うためには「アップ」と「ダウン」 キーをご使用ください。これら全てが設定された後は、LCD ディスプレイにて日 付と時刻の間が点滅します。

約 5 秒間経つと、設定された日付と時刻のまま P5 モードから抜け出し、ディス プレイがオフになります。

# フリーランモード (P6)

P6 は、フリーラン / デモモードです。同モードでは、温度と湿度表示は毎秒更新 され、LCD ディスプレイは継続的にオン状態となります。フリーランモードの最 大の意図は、ユーザーによるデータの連続的なモニタリングであるため、**他のモー** 

#### ドよりも多くの電力を消費するので、あらかじめご了承ください。

(フリーランモードは P1 から P4 のデータログに影響を与えずに入力することができますが、同モードにてデータ記録は行われません。)

## 最小 / 最大 (Min / Max) ボタン

データディスプレイモードでは、記録された温度と湿度の最小値と最大値のデータ を表示するために最小 / 最大のキーを(5 秒間、そしてもう 1 度)押してくださ い。

## 外付けプローブ

データ測定器の長さを拡張する場合は、上部に位置するソケットに外付けプローブ を挿入し、プローブが確認してください。接触を確実なものにするために、プロー ブのプラグを奥まで押し込んでください。(プローブとの接触がしっかりしていな い場合は、LCD ディスプレイにて「Err」(エラーメッセージ)が表示されます)

6

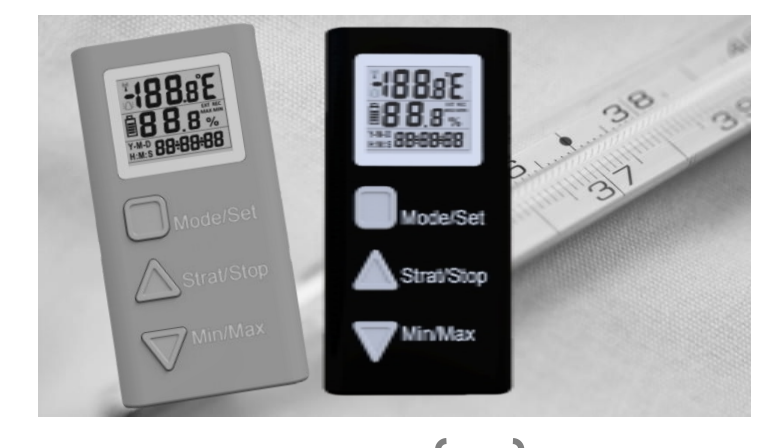

詳細についてはこちらをクリック:<u>www.perfect-prime.com</u>

ユーザーマニュアル :

http://goo.gl/RywdME

PC ソフト:

http://www.perfect-prime.com/software-download.html

商品に関するビデオ – (詳細についてはこちらのビデオをご覧ください):

<u>http://www.perfect-prime.com/th1165-product-video.html</u> 商品登録:

http://www.perfect-prime.com/product-registration.html